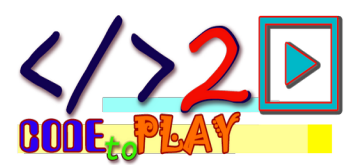

# LINEE CURVE E COLORI

Oltre le linee dritte, oltre i cerchi, i semicerchi e gli archi. Creare un disegno con sole linee curve.

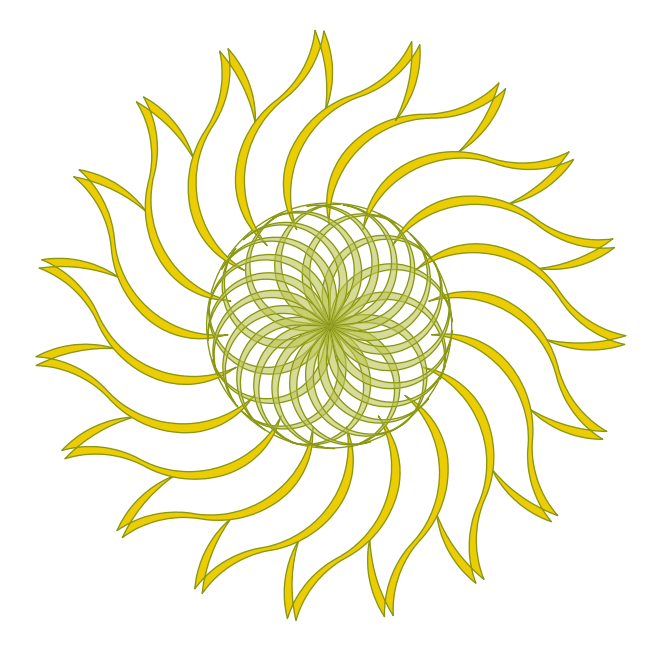

### 00. Solo FORWARD e RIGHT

Questo progetto disegna un girasole.

È un progetto particolare perché vengono utilizzate due sole istruzioni, FORWARD e RIGHT, avanti e destra, per disegnare linee ad arco e semicirconferenze. Per le rotazioni in senso antiorario si usa l'istruzione RIGHT con valori negativi.

In questo progetto verranno utilizzate le istruzioni di colore per il riempimento delle forme, definendo il concetto di forma.

Sarà necessario utilizzare i concetti di matematica e geometria per il calcolo della circonferenza.

L'immagine verrà salvata in formato vettoriale SVG e verrà creata l'animazione del disegno in un formato condivisibile via web.

Parlare di girasoli permette anche di toccare altri argomenti quali:

- Successione di Fibonacci (34, 55) / (89, 144)
- Sezione aurea
- Numeri primi
- Eliotropismo

Inoltre si tratta di un fiore originario del Perù importato in Europa nel XVI secolo, per gli Incas dio del Sole e, questo, permette di trattare anche argomenti storico-geografici. Il mito greco sull'eliotropismo, considerando che il girasole è arrivato in Europa molti secoli dopo, può aprire varie tematiche interessanti.

E come non parlare dei girasoli di Van Gogh?

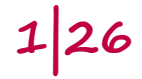

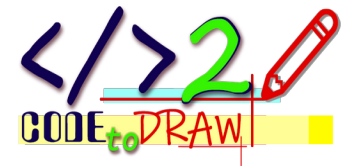

# 01. SCOMPOSIZIONE DI UN GIRASOLE [girasole\_scomposto\_01.odt]

|        | La corolla presenta un disco esterno di fiori a forma lanceolata disposti a<br>raggiera, i petali, e un disco interno di piccoli fiori disposti in spirali che<br>producono i frutti (quelli che comunemente vengono chiamati semi).                                                                                                    |
|--------|----------------------------------------------------------------------------------------------------|
|        | Le dimensioni del disco interno daranno le proporzioni a tutto il disegno.                                                                                                    |
|        | Il disegno del disco interno e la sua posizione all'interno dello spazio sono poche e semplici istruzioni.                                                                                                    |
| CIRCLE | Per disegnare un cerchio al centro del foglio è sufficiente richiamare la<br>funzione di LibreLogo che disegna cerchi: <b>CIRCLE</b> .<br>È sufficiente indicare a <b>CIRCLE</b> il valore del diametro desiderato, per<br>questo progetto verrà utilizzato il valore di <b>90</b> .<br>In un nuovo documento di <i>Writer</i> basta scrivere |
|        | CIRCLE 90                                                                                                    |
|        | per avere una corolla con diametro di <b>90</b> punti tipografici al centro del                                                                                                    |
|        | L'istruzione <b>CIRCLE</b> disegna la figura partendo dal centro della figura stessa.                                                                                                    |
|        | In I <b>ntroduzione – Primi Passi</b> come utilizzare unità di misura differenti per i valori.                                                                                                    |
|        | La corolla avrà un contorno nero e l'interno di colore verde.                                                                                                    |
|        |                                                                                                    |

# 02. ISTRUZIONE CIRCLE [girasole\_scomposto\_02.odt]

| CIRCLE [asse1,<br>asse2,inizio,<br>fine, tipo] | L'istruzione <b>CIRCLE</b> disegna un cerchio, come promesso dal nome<br>dell'istruzione stessa.<br>Passando un solo parametro si ottiene un cerchio con il diametro pari al<br>valore indicato dal parametro. |
|------------------------------------------------|----------------------------------------------------------------------------------------------------|
|                                                | CIRCLE 50                                                                                                    |
|                                                |                                                                                                    |
|                                                | Senza penna si ottiene un cerchio senza il disegno del bordo.                                                                                                    |

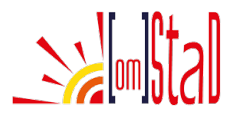

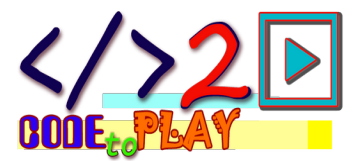

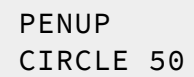

L'istruzione **CIRCLE** accetta anche più di un parametro che permettono di disegnare porzioni di cerchio in modi diversi.

CIRCLE [50, 50, 3h, 12h, 1]

0

CIRCLE [50, 50, 90, 0, 1]

permettono di disegnare un settore di cerchio

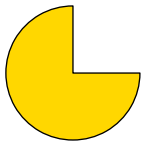

l primi due parametri riguardano la dimensione degli assi, quello orizzontale e quello verticale, seguono il punto di inizio e quello di fine in senso orario, **0** o **12h** in alto rispetto al muso della tartaruga, **90** o **3h** destra, **180** o **6h** in basso, **270** o **9h** a sinistra. I punti di inizio e di fine possono essere indicati in gradi o con le ore dell'orologio, in questo caso occorre mettere il valore seguito dall'unità di misura "h" senza lasciare spazio.

L'ultimo parametro con il valore **1** indica di disegnare un settore.

CIRCLE [50, 50, 3h, 12h, 2]

0

0

CIRCLE [50, 50, 90, 0, 2]

permettono di disegnare un segmento di cerchio

### L'unico valore diverso rispetto alle istruzioni precedenti è l'ultimo, il valore 2 indica di disegnare un segmento.

```
CIRCLE [50, 50, 3h, 12h, 3]
```

```
CIRCLE [50, 50, 90, 0, 3] permettono di disegnare un arco
```

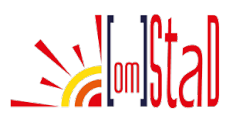

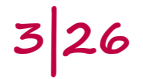

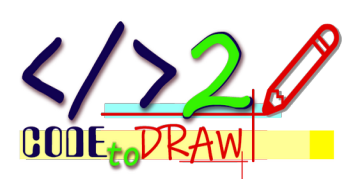

|             | Il discriminante è sempre l'ultimo parametro che assume il valore 3.                                                                                                    |
|-------------|----------------------------------------------------------------------------------------------------|
|             | In tutti gli esempi precedenti è stato utilizzato lo stesso valore per<br>entrambi gli assi, se i valori fossero diversi si otterrebbe un ellisse.                                                                                                    |
| 03. SOLO CC | ONTORNO [girasole_scomposto_03.odt]                                                                                                    |
|             | Il disco interno dovrà essere solo contorno, non nero.<br>L'interno verrà "riempito" successivamente con una stilizzazione delle<br>infiorescenze.<br>Nessuno degli esempi fatti per l'istruzione <b>CIRCLE</b> si traccia solo il<br>contorno di un cerchio.<br>Per fare questo occorre utilizzare il colore.                      |
|             | Innanzitutto si stabilisce il colore della penna con l'istruzione <b>PENCOLOR</b><br>seguita dal parametro del colore scelto.                                                                                                    |
|             | I colori in LibreLogo possono essere definiti in vari modi.                                                                                                    |
| PENCOLOR    | Con il nome, ad esempio <b>"olive"</b> per un colore marrone-verde<br><b>PENCOLOR "olive"</b><br>In questo caso il parametro va indicato tra apici <b>""</b> .                                                                                                    |
|             | In Introduzione – Il Colore la tabella delle corrispondenze nome-colore.                                                                                                    |
|             | Con il numero del colore, seguendo l'ordine della tabella, iniziando da 0, e<br>volendo sempre il colore olive, si indica il valore numerico del parametro<br>tra parentesi quadre, senza spazi tra le parentesi e il valore:<br>PENCOLOR [10]                                                                                      |
|             | Con la terna <b>RGB</b> definita dai valori (da 0 a 255) di rosso, verde, blu che<br>compongono il colore desiderato, i valori che definiscono il solito colore<br>olive sono <b>128</b> per la componente rosso, <b>128</b> per la componente verde e<br><b>0</b> , assenza, per la componente blu:<br><b>PENCOLOR [128,128,0]</b> |
|             | Con il corrispondente esadecimale preceduto da <b>0x</b> :<br><b>PENCOLOR 0x808000</b>                                                                                                    |
|             | 0xFFFFFF → Bianco; 0x000000 → Nero                                                                                                    |
|             |                                                                                                    |

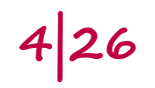

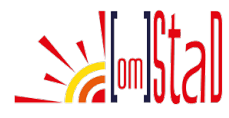

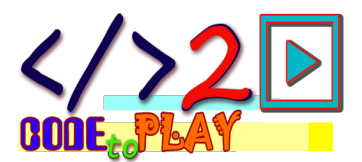

| FILLCOLOR<br>Per il riempimento delle forme si utilizza l'istruzione <b>FILLCOLOR</b> ,<br>possono utilizzare gli stessi modi per indicare il parametro del co<br>desiderato. |                                                                                                    |
|----------------------------------------------------------------------------------------------------|----------------------------------------------------------------------------------------------------|
|                                                                                                    | Per creare un cerchio con il solo contorno si può utilizzare il valore<br><b>"invisible"</b> come parametro colore, in questo modo la forma non avrà<br>alcun colore di riempimento.<br>Le impostazioni per il colore penna e di riempimento vanno scritte prima<br>dell'istruzione <b>CIRCLE</b> . |
|                                                                                                    | PENCOLOR 0x808000<br>FILLCOLOR "invisible"<br>CIRCLE 90                                                                                                    |
|                                                                                                    |                                                                                                    |
|                                                                                                    | Il disco interno farà da riferimento per tutto il disegno, il valore del<br>diametro verrà utilizzato per definire le altre misure delle componenti del<br>disegno                                                                                                    |
| Variabile                                                                                                    | Per non dover ripetere il numero in tutte le parti dove servirà e per poter<br>modificarne facilmente il valore in tutto il progetto, è possibile assegnare<br>il valore ad una variabile. La variabile viene chiamata <b>d</b> , diametro.<br>Per assegnare un valore ad una variabile             |
| Assegnazione<br>di variabile                                                                                                    | d= 90                                                                                                    |
|                                                                                                    | Per utilizzare la variabile                                                                                                    |
| Utilizzo come<br>parametro                                                                                                    | CIRCLE d                                                                                                    |
|                                                                                                    | Il codice diventa                                                                                                    |
|                                                                                                    | d = 90<br>PENCOLOR 0x808000<br>FILLCOLOR "invisible"<br>CIRCLE d                                                                                                    |
|                                                                                                    |                                                                                                    |

# 04. UN PETALO [girasole\_scomposto\_04.odt]

| FORWARD<br>RIGHT              | Per disegnare i petali esterni si useranno le sole funzioni <b>FORWARD</b> e<br><b>RIGHT</b> , avanti e destra, in questo modo si potranno creare delle linee<br>ondulate e sarà possibile chiuderle per creare delle forme da riempire di<br>colore.<br>Per creare delle curve occorre muovere in avanti di pochissimi punti 1 o 2 |
|-------------------------------|----------------------------------------------------------------------------------------------------|
| REPEAT n [<br>istruzioni<br>] | e subito ruotare di pochissimi gradi, ancora tra 1 e 2.<br>Queste due istruzioni andranno ripetute il numero di volte necessarie per<br>disegnare una linea della lunghezza desiderata racchiudendole<br>nell'istruzione <b>REPEAT</b> <i>numero</i> <b>volte</b> [ <b>istruzioni</b> ].                                            |

Stal

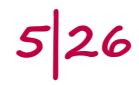

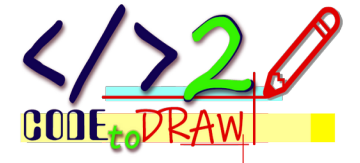

```
Provare in modo empirico per trovare la curva voluta.
                Ad esempio:
                    d = 90
                    PENCOLOR 0x808000
                    FILLCOLOR "invisible"
                    CIRCLE d
                    REPEAT d \cdot (2/3) [
                     FORWARD 2
                     RIGHT 1.5
                    ٦
               In guesto modo viene disegnato un arco di cerchio partendo dal centro
               del disco.
                Prima di continuare è opportuno fare in modo che i petali partano dalla
               circonferenza.
               Una semicirconferenza può essere disegnata con la ripetizione di
                FORWARD e RIGHT oppure con l'istruzione CIRCLE.
               Con la ripetizione di FORWARD e RIGHT il punto di partenza del disegno
               coincide con l'inizio del segmento e la tartaruga ne traccia il percorso.
               Con CIRCLE la posizione della tartaruga è al centro della circonferenza e
               la tartaruga non si muove dal centro.
                Un'altra cosa da tenere presente è la possibilità di creare forme chiuse
               con il primo metodo a differenza del secondo. Le forme chiuse possono
               essere colorate.
                Nel caso del disegno del petalo il primo metodo mostra maggiori
               possibilità di utilizzo e flessibilità.
                Per posizionarsi sulla circonferenza e non al centro occorre spostare la
               tartaruga in alto della lunghezza del raggio.
                Per non lasciare traccia dello spostamento si utilizza la funzione PENUP.
PENUP
                Con PENDOWN si permette alla tartaruga di lasciare nuovamente la traccia.
PENDOWN
                Si traccia la circonferenza del disco interno, si solleva la penna, ci si sposta
               della lunghezza del raggio, si abbassa la penna e si ripete FORWARD e
                RIGHT per la lunghezza scelta.
                In istruzioni:
```

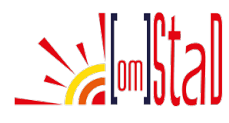

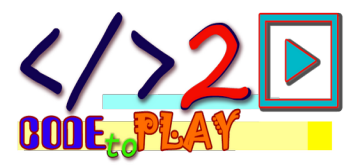

```
d = 90
PENCOLOR 0x808000
FILLCOLOR "invisible"
CIRCLE d
PENUP
FORWARD d/2
```

PENDOWN

```
REPEAT d*(2/3) [
FORWARD 2
RIGHT 1.5
]
```

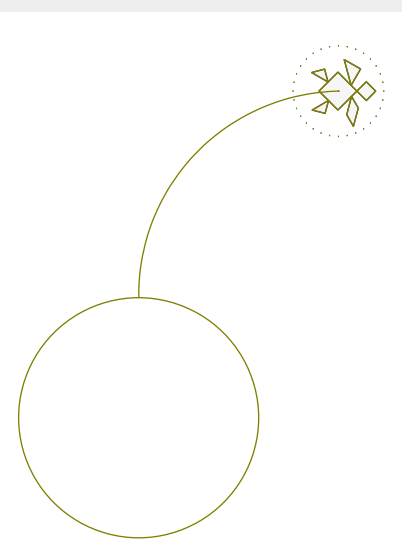

Come valore per lo spostamento avanti è stato scelto il valore di 2, per la rotazione il valore di 1.5.

Provare altri valori per vedere le differenze e scegliere i valori adeguati al proprio progetto sulla base dell'effetto che si vuole ottenere.

## 05. IL PETALO SI COMPLETA [girasole\_scomposto\_05.odt]

Una curva in senso opposto e la tartaruga torna indietro per accennare la punta del petalo.

Una ripetizione pari alla metà della precedente, una rotazione di quasi 180° per tornare indietro e un'altra ripetizione simile alla precedente.

```
d = 90
PENCOLOR 0x808000
FILLCOLOR "invisible"
CIRCLE d
PENUP
EOPWARD d/2
```

FORWARD d/2

PENDOWN

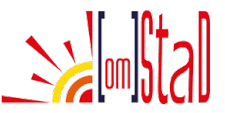

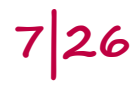

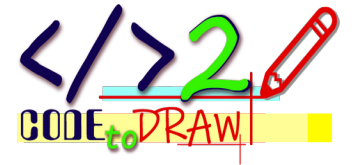

```
REPEAT 2*(d/3) [
FORWARD 2
RIGHT 1.5
]
REPEAT d/3 [
FORWARD 2
RIGHT -1.5
]
RIGHT 150
REPEAT d/3 [
FORWARD 2
RIGHT 1.5
1
```

Anche in questo caso è interessante provare valori differenti da quelli qui indicati per vedere differenti effetti.

## 06. TANTI PETALI [girasole\_scomposto\_06.odt]

| I petali sono disposti a raggiera lungo la circonferenza, si tratta di ripetere<br>la stessa sequenza di istruzioni tante volte quanti sono i petali desiderati.<br>La seguenza di istruzioni che disegnano un petalo si possono                                                             |
|----------------------------------------------------------------------------------------------------|
| raggruppare in una funzione, in questo modo sarà sufficiente richiamare<br>la funzione tante volte quanti sono i petali da disegnare.<br>Per definire una funzione le istruzioni vengono racchiuse tra le parole<br>chiave <b>T0</b> istruzioni END.<br>In questo modo:<br>PENCOLOR 0×808000 |
|                                                                                                    |

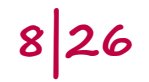

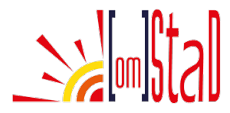

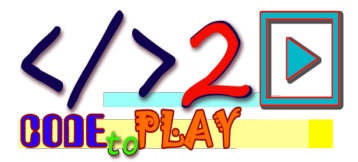

```
FILLCOLOR "INVISIBLE"
                   d = 90
                   PENDOWN
                   CIRCLE d
                   PENUP
                   FORWARD d/2
                   TO DisegnaPetalo d
                    PENDOWN
                    REPEAT 2*(d/3) [
                        FORWARD 2
                        RIGHT 1.5
                    ٦
                    REPEAT d/3 [
                        FORWARD 2
                        RIGHT -1.5
                    1
                    RIGHT 150
                    REPEAT d/3 [
                       FORWARD 2
                        RIGHT 1.5
                    ]
                    PENUP
                   END
                   DisegnaPetalo d
               Per richiamare la funzione è sufficiente scriverne il nome e indicare il/i
               parametro/i come nell'ultima riga del codice sopra.
               In questo caso la funzione si chiama DisegnaPetalo e richiede come
Funzione
               parametro il valore di d, il diametro.
parametro/i
               Fino a questo momento non sono state date indicazioni né per la
               posizione di partenza della tartaruga e nemmeno per la sua direzione.
               Ogni nuovo documento presenta la tartaruga al centro della pagina, in
               posizione HOME, orientata verso l'alto.
HOME
               Per disporre i petali a raggiera un modo possibile è quello di disegnare il
               primo petalo, tornare al centro, ruotare, spostarsi sulla circonferenza,
               disegnare il secondo petalo e di nuovo tornare al centro e così via per
               tutti i petali.
               Per posizionare sempre al centro la tartaruga, dopo il disegno di ogni
               petalo si può tornare alla posizione HOME.
```

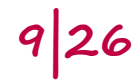

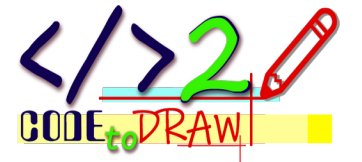

|          | Per un progetto più "flessibile" è possibile impostare una posizione di<br>inizio come valore di una variabile chiamata <b>origine</b> . In questo modo<br>sarà possibile definire il punto di origine del proprio girasole in una<br>posizione differente dal centro.<br>Per fare questo si assegna una coppia di coordinate <b>x</b> , <b>y</b> ad una variabile<br>che verrà chiamata <b>origine</b> .                                                                                                    |
|----------|----------------------------------------------------------------------------------------------------|
|          | Le variabili possono avere un qualsiasi nome si voglia, meglio se questo<br>nome è significativo, i nomi delle variabili possono contenere lettere,<br>numeri e underscore (il trattino basso, _), ma devono necessariamente<br>iniziare con una lettera.                                                                                                    |
|          |                                                                                                    |
|          | origine = [PAGESIZE[0]/2, PAGESIZE[1]/2]                                                                                                    |
| PAGESIZE | Questa coppia di valori è l'equivalente di <b>HOME</b> , sfrutta i valori della<br>variabile predefinita <b>PAGESIZE</b> . Il primo elemento di questa variabile, con<br>indice <b>[0]</b> , rappresenta il valore della dimensione orizzontale, il secondo<br>elemento, con indice <b>[1]</b> , quello della dimensione verticale.<br>Entrambi questi valori vengono divisi per 2, in questo modo si ottengono<br>le coordinate <b>x</b> , <b>y</b> del centro del foglio, qualsiasi siano le dimensioni e<br>l'orientamento del foglio. |
|          | <b>POSITION</b> accetta due parametri, le coordinate x, y e consente di portare                                                                                                    |
| POSITION | la tartaruga nella posizione desiderata.                                                                                                    |
|          | posiziona la tartaruga alle coordinate indicate da <b>origine</b> , in questo<br>caso il centro del foglio.                                                                                                    |
|          | Prima di disegnare ogni petalo si porterà la tartaruga alla posizione<br>definita da <b>origine</b> .<br>Per ruotare i petali a raggiera si dovrà ruotare la tartaruga prima di ogni<br>spostamento verso la circonferenza.<br>La rotazione sarà pari a <b>360</b> diviso il numero di petali desiderati.<br>Il numero di petali sarà assegnato ad una variabile chiamata <b>nP</b> , numero<br>petali.                                                                                                    |
|          | Le prime istruzioni sono per la penna e il colore di riempimento                                                                                                    |
|          | PENCOLOR 0×808000<br>FILLCOLOR "INVISIBLE"                                                                                                    |
|          | Seguono le assegnazioni di valori alle variabili: diametro, numero di petali,<br>un indice contatore e le coordinate per il centro del disegno.                                                                                                    |
|          | <pre>d = 90 ;diametro<br/>nP = 11 ;numero petali<br/>iP = 0 ;indice contatore petali<br/>origine = [PAGESIZE[0]/2, PAGESIZE[1]/2]</pre>                                                                                                    |
|          |                                                                                                    |

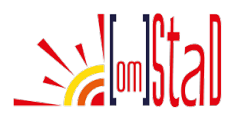

11 26

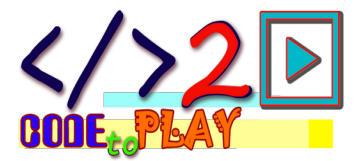

```
La funzione DisegnaPetalo
                   TO DisegnaPetalo d
                    PENDOWN
                    REPEAT 2*(d/3) [
                       FORWARD 2
                       RIGHT 1.5
                    1
                    REPEAT d/3 [
                       FORWARD 2
                       RIGHT -1.5
                    1
                    RIGHT 150
                    REPEAT d/3 [
                       FORWARD 2
                       RIGHT 1.5
                    ]
                    PENUP
                   END
               All'inizio si posiziona la tartaruga alle coordinate di origine, si abbassa
               la penna, si traccia la circonferenza con diametro pari a d, si alza la penna.
                   POSITION origine
                   PENDOWN
                   CIRCLE d
                   PENUP
               Il ciclo che ripete la funzione DisegnaPetalo, ogni volta posiziona al
               centro la tartaruga e la orienta per un angolo pari a 360 diviso il numero
               dei petali moltiplicato per il valore del contatore. All'inizio il contatore
               vale o, quindi la tartaruga sarà orientata verso l'alto, al termine del ciclo il
               contatore viene incrementato di 1.
               Si muove sulla circonferenza per prepararsi al disegno del petalo.
               Viene richiamata la funzione DisegnaPetalo.
                   REPEAT nP [
                    POSITION origine
                    HEADING (360/nP)*iP
                    FORWARD d/2
                    DisegnaPetalo d
                    iP = iP + 1
                   ٦
HEADING
               L'istruzione HEADING è un'istruzione di stato della tartaruga e consente di
               ruotare la tartaruga verso i gradi indicati come parametro.
```

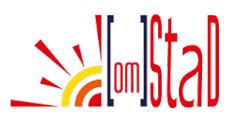

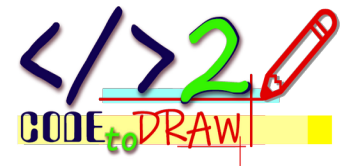

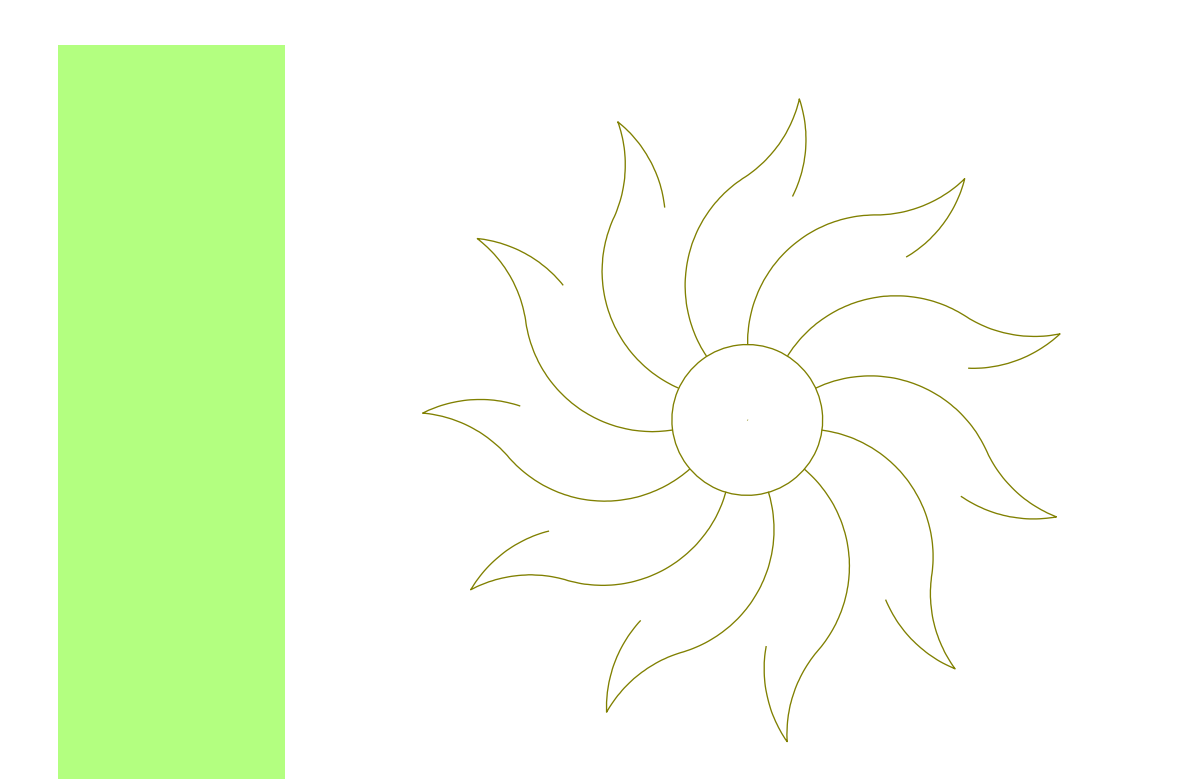

### 07. CORPO AL PETALO [girasole\_scomposto\_07.odt]

Per fare in modo che il petalo abbia più corpo e sia una forma che si può riempire di colore occorre fare in modo che il disegno del petalo diventi una forma chiusa.

Dopo il terzo e ultimo tratto della funzione DisegnaPetalo si procede con nuovi tratti per completare il disegno, per poter chiudere e riempire di colore la forma i tratti devono essere continui.

Una rotazione di quasi 180° per tornare indietro, ancora un tratto che quasi ricalca l'ultimo, di nuovo una rotazione di quasi 180° e 3 tratti che seguono e chiudono le due curve iniziali

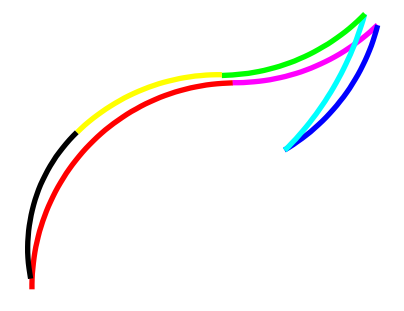

Si inizia dal tratto rosso, poi il magenta, il blu, l'azzurro, il verde, il giallo e si finisce con il nero che chiude raccordandosi con il tratto rosso. La funzione DisegnaPetalo cambia in questo modo, in rosso e grassetto le aggiunte:

```
TO DisegnaPetalo d
PENDOWN
REPEAT 2*(d/3) [ ;tratto 1
FORWARD 2
```

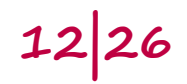

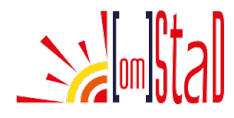

13 26

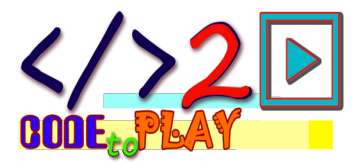

```
RIGHT 1.5
]
REPEAT d/3 [ ;tratto 2
   FORWARD 2
   RIGHT -1.5
]
RIGHT 150
REPEAT d/3 [ ;tratto 3
   FORWARD 2
   RIGHT 1.5
]
RIGHT 165
REPEAT d/3 [ ;tratto 4
   FORWARD 2
   RIGHT -1
1
RIGHT -150
REPEAT d/3 [ ;tratto 5
   FORWARD 2
   RIGHT 1.5
1
REPEAT d/3 [ ;tratto 6
   FORWARD 2
   RIGHT -1.5
1
REPEAT d/3 [ ;tratto 7
   FORWARD 2
   RIGHT -1.9
]
PENUP
END
```

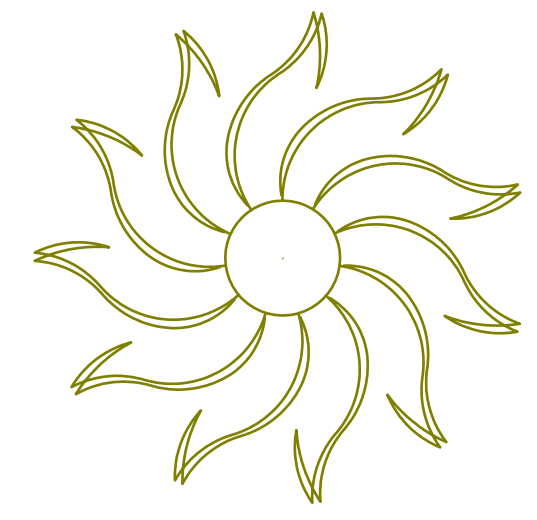

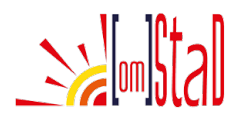

FILL

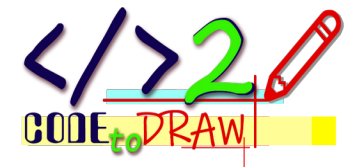

### 08. COLORARE I PETALI [girasole\_scomposto\_08.odt]

Per colorare la forma si utilizza l'istruzione FILL, il colore è quello impostato con FILLCOLOR. In questo momento FILL utilizza il colore "invisible", quello impostato per avere una circonferenza senza riempimento, occorre quindi impostare un nuovo colore per i petali con l'istruzione FILLCOLOR prima del ciclo di disegno dei petali

FILLCOLOR 0xeccd03

L'istruzione **FILL**, invece, può essere messa al termine del ciclo di disegno dei petali.

```
FILLCOLOR 0xeccd03
REPEAT 11 [
POSITION origine
HEADING (360/nP)*iP
FORWARD d/2
DisegnaPetalo d
iP = iP + 1
]
FILL
```

In questo modo si otterrà il seguente risultato, il colore copre le linee di disegno.

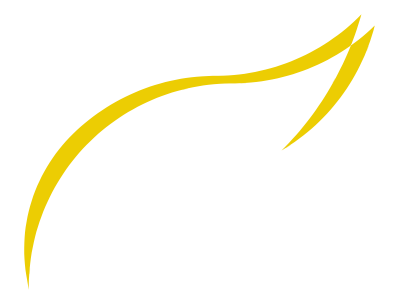

Per avere le linee di disegno, l'istruzione **FILL** va posizionata prima di **PENUP** all'interno della funzione **DisegnaPetalo**, in questo modo

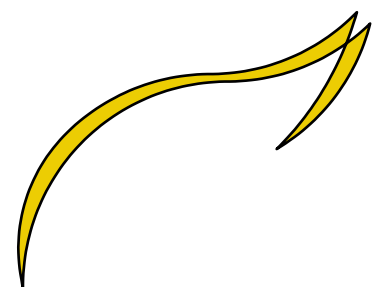

Come colore di contorno, in questo caso, è stato utilizzato il nero per rendere più evidente il disegno del contorno.

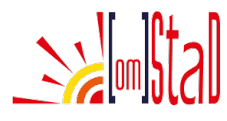

15 26

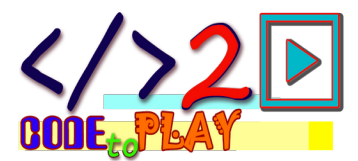

## 09. RIEMPIRE IL DISCO CENTRALE [girasole\_scomposto\_09.odt]

|           | Il disco centrale del girasole<br>piccoli fiori tubolosi a 5 dent<br>Sono disposti in numerose s<br>Di solito 34 in un senso e 55<br>Questi numeri sono due nun<br>Fibonacci, i fiori più grandi n<br>In questo progetto, per le di<br>utilizzata la coppia preceden | è composto da un'infiorescenza di tanti<br>i.<br>pirali in senso orario e antiorario.<br>nell'altro.<br>neri consecutivi della successione di<br>e hanno la coppia consecutiva 89 e 144.<br>mensioni e la velocità di esecuzione verrà<br>te 13 e 21.                                   |
|-----------|----------------------------------------------------------------------------------------------------|----------------------------------------------------------------------------------------------------|
|           | Le spirali verranno stilizzate o<br>"spessore" e chiuse come ne                                                                                                    | con delle semicirconferenze a cui verrà dato<br>l caso dei petali.                                                                                                    |
|           | Quante ripetizioni servono p<br>istruzioni <b>FORWARD</b> e <b>RIGHT</b><br>Di quanto occorre ruotare de                                                                                                    | er fare una semicirconferenza utilizzando le<br>?<br>opo ogni <b>FORWARD</b> ?                                                                                                    |
|           | La matematica e la geometri<br>calcolare la lunghezza della s<br>La semicirconferenza si calco<br>è nei dati di progetto, moltip<br>La lunghezza della semicirco<br>andare avanti ogni volta dara<br>Per quanto ruotare ogni volt<br>per il numero di ripetizioni.   | a possono aiutare, si tratta, infatti, di<br>semicirconferenza.<br>Ila dividendo per 2 il valore del diametro, che<br>Ilicato pi greco.<br>nferenza diviso il valore di quanto si vuole<br>à il numero delle ripetizioni necessarie.<br>a è sufficiente dividere l'angolo piatto, 180°, |
|           | <pre>sc = INT (d*PI)/2 p = 2 n = sc/p g = 180/n</pre>                                                                                                    | ;semicirconferenza<br>;valore per FORWARD<br>;numero ripetizioni per la<br>semicirconferenza<br>;gradi di rotazione per la<br>semicirconferenza                                                                                                    |
| INT<br>PI | <b>INT</b> è la funzione che perme<br>numero.<br><b>PI</b> restituisce il valore di π, p                                                                                                    | tte di utilizzare solo la parte intera di un<br>ni greco.                                                                                                    |
|           | <pre>sc = INT (d*PI)/2 p = 2 n = sc/p g = 180/n</pre>                                                                                                    | ; semicirconferenza<br>; passi<br>; numero ripetizioni per la<br>semicirconferenza<br>; gradi di rotazione per la<br>semicirconferenza                                                                                                    |
|           | REPEAT n [<br>FORWARD p<br>RIGHT g<br>]                                                                                                    |                                                                                                    |
|           |                                                                                                    |                                                                                                    |

Stal

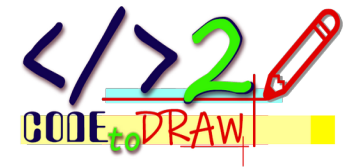

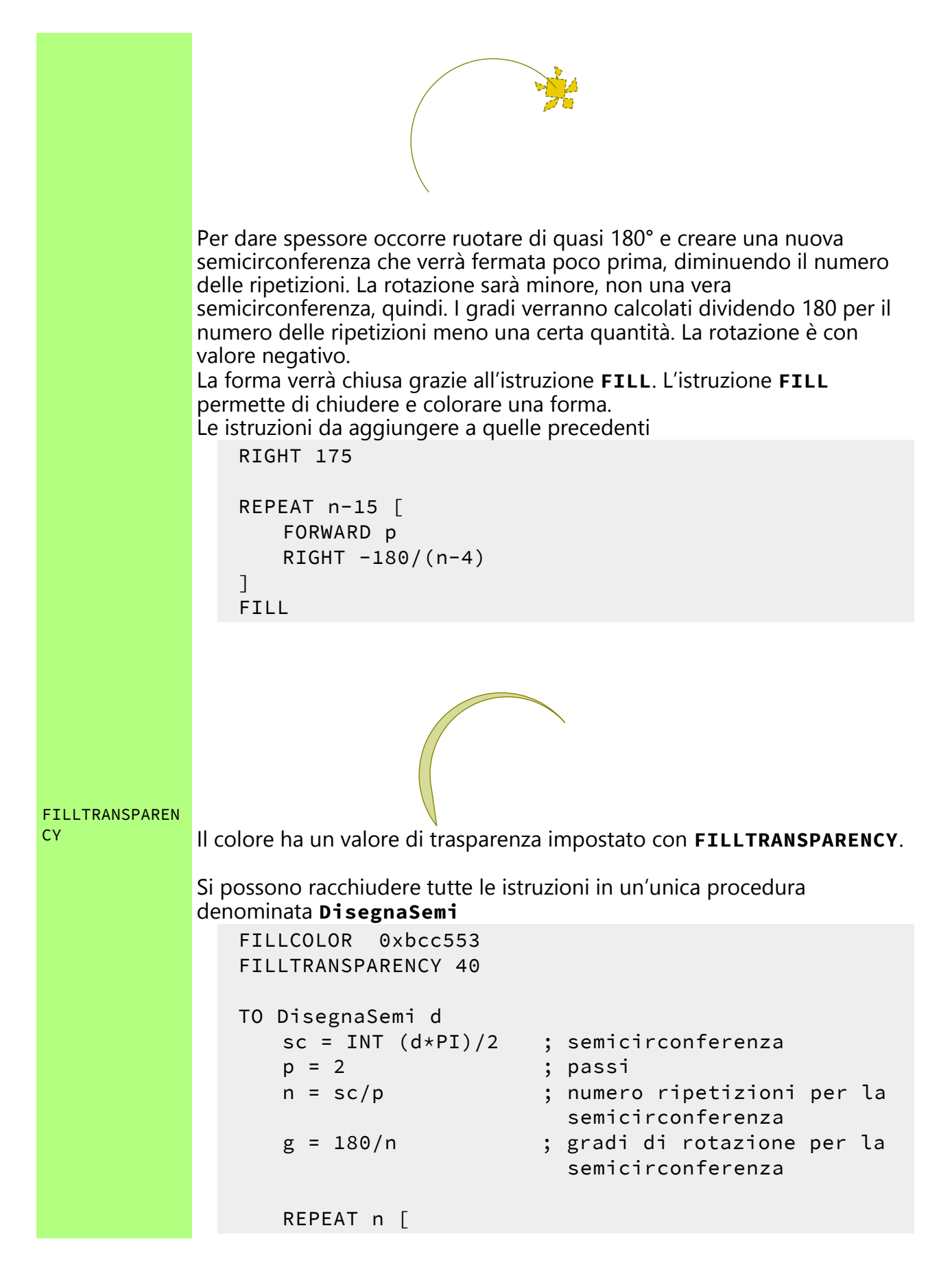

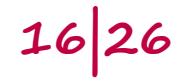

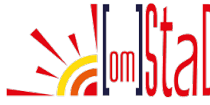

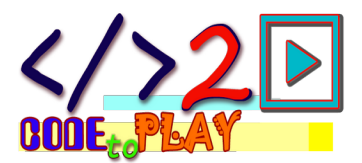

```
FORWARD p
RIGHT g
]
RIGHT 175
REPEAT n-15 [
FORWARD p
RIGHT -180/(n-4)
]
FILL
PENUP
END
DisegnaSemi d
```

## 10. LE SPIRALI DEI SEMI [girasole\_scomposto\_10.odt]

Anche nel caso delle spirali dei semi occorre partire sempre dalla posizione centrale e ruotare di 360 diviso il numero di spirali necessarie e richiamare la funzione **DisegnaSemi**.

Occorre passare un altro parametro alla funzione che indichi se spirale in senso orario o antiorario. Il valore di questo parametro potrà valere 1 o -1 e sarà il fattore di moltiplicazione dei valori di rotazione. La funzione diventa

```
TO DisegnaSemi d rotazione
sc = INT (d*PI)/2 ; semicirconferenza
                   ; passi
p = 2
                   ; numero ripetizioni per la
n = sc/p
                     semicirconferenza
                   ; gradi di rotazione per la
g = 180/n
                     semicirconferenza
PENDOWN
REPEAT n [
   FORWARD p
   RIGHT g*rotazione
٦
RIGHT 175*rotazione
REPEAT n-15 [
   FORWARD p
   RIGHT -180/(n-4) *rotazione
٦
FILL
PENUP
END
```

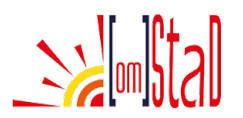

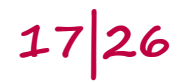

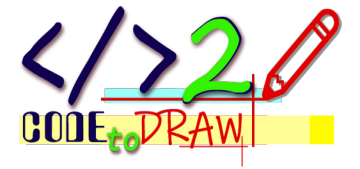

```
Alla variabile s verrà assegnata la coppia di valori delle spirali
    s = [13, 21] ; spirali (orarie, antiorarie)
Questa variabile verrà utilizzata nei due cicli che riempiranno il disco
centrale rispettivamente con indice [0] e indice [1]
    REPEAT s[0] [
        POSITION origine
        HEADING 0 + 360/s[0] * (REPCOUNT-1)
        DisegnaSemi d 1
    1
    REPEAT s[1] [
        POSITION origine
        HEADING 0 + 360/s[1]*(REPCOUNT-1)
        DisegnaSemi d -1
    ]
La funzione DisegnaSemi viene richiamata in due cicli successivi
passando come parametro di rotazione prima il valore 1 e dopo -1.
Si utilizza il contatore dei cicli REPCOUNT per ruotare la tartaruga e
disegnare la semicirconferenza.
```

REPCOUNT

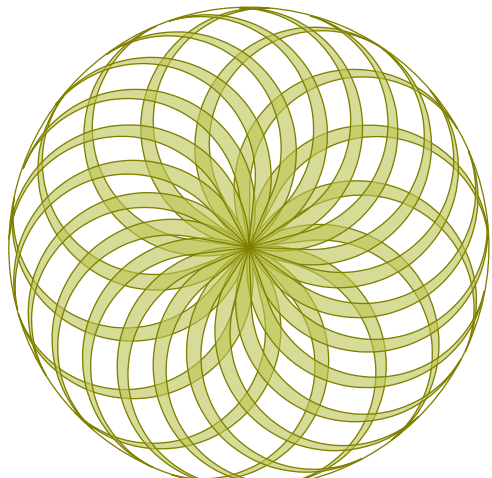

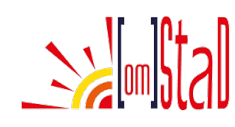

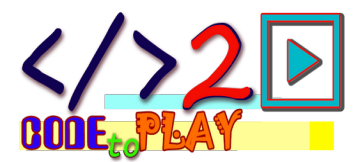

### 11. TUTTO INSIEME [girasole\_scomposto\_11.odt]

```
Si deve mettere tutto insieme.
    PENCOLOR 0x808000
    FILLCOLOR "INVISIBLE"
   d = 90
                   ;diametro
   nP = 19 ;numero petali
iP = 0 ;indice contatore petali
s = [13, 21] ;spirali (orarie e antiorarie)
   origine = [PAGESIZE[0]/2, PAGESIZE[1]/2]
Si assegna il colore alla penna e al colore di riempimento per il disco
centrale, segue l'assegnazione di variabili per il diametro, il numero di
petali, l'indice del contatore di petali, le spirali e l'origine.
    POSITION origine
    PENDOWN
    CIRCLE d*2
Si posiziona la tartaruga alle coordinate stabilite da origine, si abbassa la
penna e si traccia il disco centrale con un diametro doppio.
    TO DisegnaSemi d rotazione
        sc = INT (d*PI)/2 ; semicirconferenza
                         ; passi
        p = 2
                             ; numero ripetizioni per la
        n = sc/p
                                   semicirconferenza
        g = 180/n ; gradi di rotazione per la
                            semicirconferenza
        PENDOWN
        REPEAT n [
              FORWARD p
              RIGHT g*rotazione
        ]
        RIGHT 175*rotazione
        REPEAT n-15 [
              FORWARD p
              RIGHT -180/(n-4)*rotazione
        ٦
        FILL
        PENUP
    END
```

La definizione della funzione DisegnaSemi

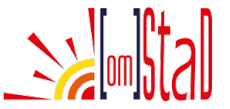

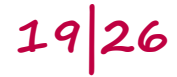

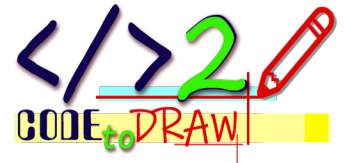

```
TO DisegnaPetalo d
   PENDOWN
   REPEAT 2*(d/3) [ ;tratto 1
        FORWARD 2
        RIGHT 1.5
   ]
   REPEAT d/3 [ ;tratto 2
        FORWARD 2
        RIGHT -1.5
   ]
   RIGHT 150
   REPEAT d/3 [ ;tratto 3
        FORWARD 2
       RIGHT 1.5
   ]
   RIGHT 165
   REPEAT d/3 [ ;tratto 4
        FORWARD 2
        RIGHT -1
   ]
   RIGHT -150
   REPEAT d/3 [ ;tratto 5
        FORWARD 2
        RIGHT 1.5
   ]
   REPEAT d/3 [ ;tratto 6
        FORWARD 2
        RIGHT -1.5
   ]
   REPEAT d/3 [ ;tratto 7
        FORWARD 2
        RIGHT -1.9
   ]
   FILL
   PENUP
END
```

La funzione DisegnaPetalo

```
FILLCOLOR 0xbcc553 ;colore semi
FILLTRANSPARENCY 40
REPEAT s[0] [
   POSITION origine
   HEADING 0 + 360/s[0]*REPCOUNT
   DisegnaSemi d 1
```

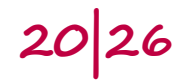

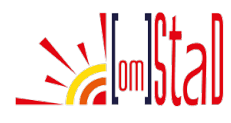

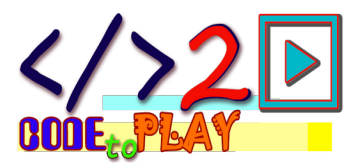

]

```
REPEAT s[1] [
POSITION origine
HEADING 0 + 360/s[1]*REPCOUNT
DisegnaSemi d -1
]
```

I cicli per il disegno del disco centrale

```
FILLCOLOR 0xeccd03 ;colore petali
REPEAT nP [
    POSITION origine
    HEADING (360/nP)*iP
    FORWARD d
    DisegnaPetalo d
    iP = iP + 1
]
```

Il ciclo per i petali esterni con il colore di riempimento giallo

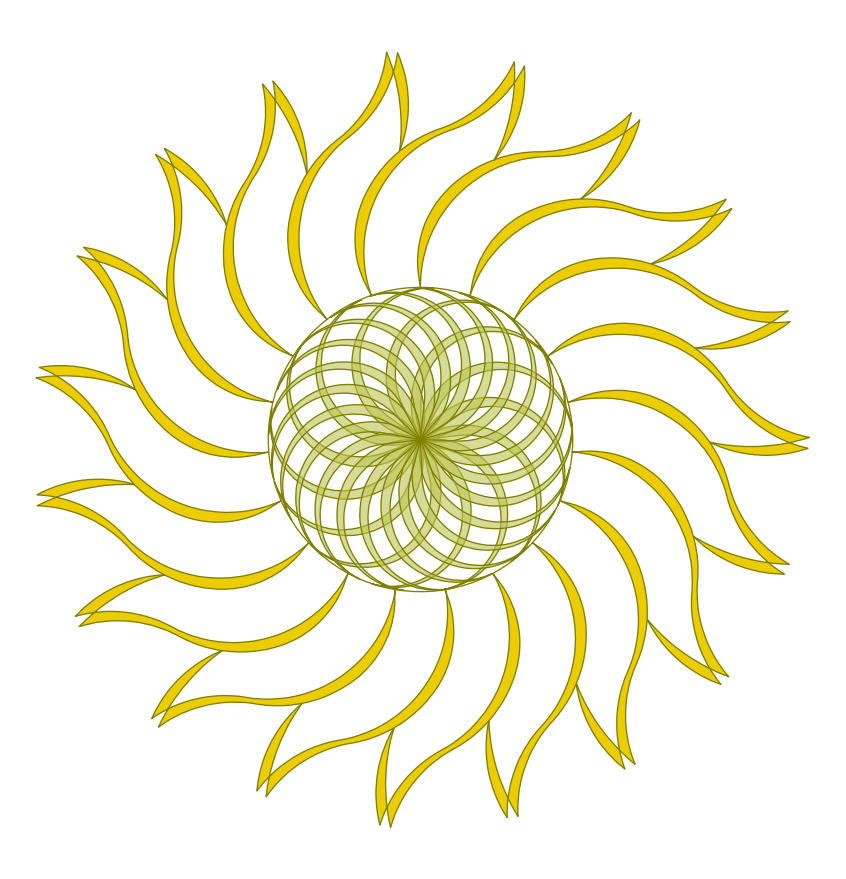

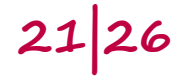

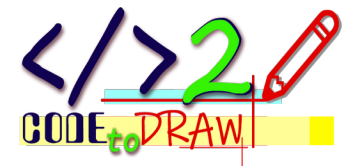

# 12. GIRASOLE VETTORIALE [girasole\_scomposto\_12.odt – girasole\_scomposto.svg]

|         | Un'immagine vettoriale è un'immagine che mantiene le sue caratteristiche<br>a qualsiasi scala. L'immagine, infatti, non perde risoluzione grafica.<br>Sono immagini che lavorano in <b>XML</b> , un metalinguaggio per la definizione<br>di linguaggi di markup, un metalinguaggio che permette lo scambio di<br>informazioni, anche grafiche, attraverso il web.                                                                       |
|---------|----------------------------------------------------------------------------------------------------|
|         | Il formato <b>SVG</b> permette di trattare forme geometriche elementari e<br>complesse, sono definite matematicamente e non per pixel come nelle<br>immagini raster.<br>La qualità dell'immagine è pari alle possibilità offerte dal supporto (carta,<br>monitor, smartphone,).                                                                                                    |
| PICTURE | Per trasformare le istruzioni in un'immagine SVG occorre utilizzare la<br>funzione <b>PICTURE</b> nome_file con estensione .svg [<br>istruzioni ].<br>L'immagine verrà salvata nella cartella dove è salvato il file dello script, è<br>possibile indicare in nome_file un percorso completo sul proprio pc.<br>L'estensione di nome_file deve necessariamente essere .svg, ad esempio:<br>PICTURE "immagine1.svg" [<br>istruzioni<br>] |
|         | Le istruzioni racchiuse in <b>PICTURE</b> non comprendono le proprie<br>procedure/funzioni o la definizione delle variabili.<br>Per trasformare il girasole in immagine è sufficiente racchiudere i cicli che<br>disegnano i petali e il disco centrale, nel modo seguente:<br>PICTURE "girasole_scomposto.svg" [<br>PENCOLOR 0x808000<br>FILLCOLOR "INVISIBLE"                                                                         |
|         | POSITION origine                                                                                                    |
|         | PENDOWN<br>CIRCLE d*2                                                                                                    |
|         | FILLCOLOR 0xbcc553 ;colore semi<br>FILLTRANSPARENCY 40                                                                                                    |
|         | REPEAT s[0] [<br>POSITION origine<br>HEADING 0 + 360/s[0]*REPCOUNT<br>DisegnaSemi d 1<br>]                                                                                                    |
|         | REPEAT s[1] [<br>POSITION origine<br>HEADING 0 + 360/s[1]*REPCOUNT                                                                                                    |

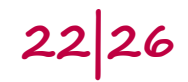

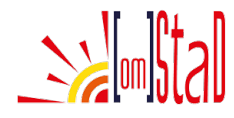

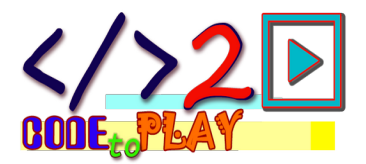

```
DisegnaSemi d -1
]
FILLCOLOR 0xeccd03 ;colore petali
REPEAT nP [
POSITION origine
HEADING (360/nP)*iP
FORWARD d
DisegnaPetalo d
iP = iP + 1
]
```

In rosso e grassetto le istruzioni che erano poste in altre posizioni dello script e che vanno racchiuse in **PICTURE**. Il resto dello script resta identico e la funzione PICTURE va alla fine. Nella cartella dello script si può visualizzare il file **"girasole\_scomposto.svg"** appena creato.

## 13. PETALO PER PETALO [girasole\_scomposto\_12.odt – girasole\_animazione.svg]

CODICE Il girasole si disegna petalo per petalo. segnalibro Per creare un'animazione del fiore che si forma petalo per petalo si deve utilizzare la funzione **SLEEP**. **SLEEP** richiede come parametro un valore numerico che indica di quanti millisecondi si dovrà sospendere l'esecuzione. Mettendo **SLEEP** 500 dopo ogni richiamo di azione di disegno non si avrà più un'immagine statica ma un'immagine che si compone. Al termine è stata inserita SLEEP 10000, dopo 10 secondi l'animazione riprenderà dall'inizio. PICTURE "girasole\_animazione.svg" [ PENCOLOR 0x808000 FILLCOLOR "INVISIBLE" **POSITION** origine PENDOWN CIRCLE d\*2 **SLEEP 500** FILLCOLOR 0xbcc553 ;colore semi FILLTRANSPARENCY 40 REPEAT s[0] [ **POSITION** origine

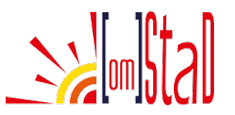

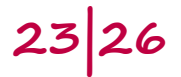

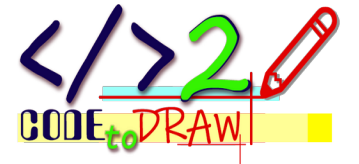

```
HEADING 0 + 360/s[0]*REPCOUNT
        DisegnaSemi d 1
        SLEEP 500
   ]
   REPEAT s[1] [
        POSITION origine
        HEADING 0 + 360/s[1]*REPCOUNT
        DisegnaSemi d -1
        SLEEP 500
   ]
   FILLCOLOR 0xeccd03 ;colore petali
   REPEAT nP [
        POSITION origine
        HEADING (360/nP)*iP
        FORWARD d
        DisegnaPetalo d
        SLEEP 500
        iP = iP + 1
   ]
   SLEEP 10000
]
```

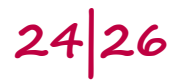

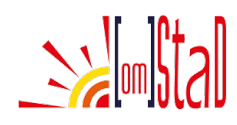

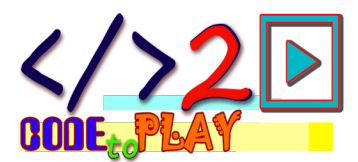

#### ISTRUZIONI

In corsivo il parametro (valore) necessario all'istruzione

**CIRCLE** numero – disegna un cerchio con diametro pari a quanto indicato da numero

**FILL** – Chiude e riempie le forme con il colore di riempimento indicato con FILLCOLOR

FILLCOLOR colore - Definisce il colore di riempimento delle forme

**FILLTRANSPARENCY** numero – Imposta la trasparenza di colore per la percentuale indicata dal numero

FORWARD numero - Si muove in avanti per il numero indicato

**HEADING** numero – Direzione della tartaruga in gradi, 0  $\rightarrow$  alto, 90  $\rightarrow$  destra, 180  $\rightarrow$  basso, 270  $\rightarrow$  sinistra

HOME - Porta la tartaruga al centro del foglio

**INT** - Restituisce la parte intera di un numero

**PAGESIZE** – Indica le dimensioni del foglio di lavoro, è un array con due elementi,  $PAGESIZE[0] \rightarrow dimensione orizzontale, PAGESIZE[1] \rightarrow dimensione verticale$ 

**PENCOLOR** colore - Definisce il colore della penna

**PENDOWN** - Abbassa la penna per disegnare

PENUP - Alza la penna per non lasciare segni

**PI** – Restituisce il valore di  $\pi$  (pi greco)

**PICTURE** nome-file.svg [ istruzioni ] - Crea un'immagine SVG con il nome indicato

**POSITION** [x, y] - Posizione [valore x, valore y]

**REPCOUNT** - Contatore dei cicli come REPEAT

**REPEAT** numero [ istruzioni ] - Ripeti quante volte [ istruzioni da ripetere ]

RIGHT numero - Ruota in senso orario per il numero di gradi indicati

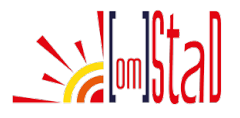

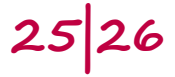

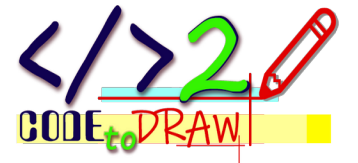

**SLEEP** numero – Indica una pausa tra un'istruzione e l'altra in millisecondi

**TO** nome funzione (parametro/i) istruzioni **END** – Definisce le istruzioni come funzione

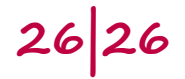

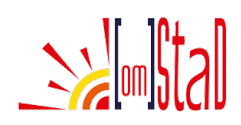